# How to Reserve a GSGLA Property—It's Easy!

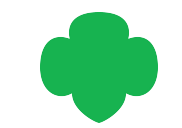

Say hello to a better booking experience! We're thrilled to make the switch to <u>Checkfront</u>, an easy-to-use, intuitive, and flexible reservation system that makes booking our properties simple and stress-free.

## Start here: https://girl-scouts-la.checkfront.com/reserve

**New to Checkfront?** Click Create an account. (It's free!) You'll receive a link to verify your email in your inbox. **Been here before?** Simply log in!

| GSGLA Property Reservation      | New Customer Account  G Sign in with Google | New Customer Account                                                                                                    |
|---------------------------------|---------------------------------------------|----------------------------------------------------------------------------------------------------|
| G Sign in with Google           | First Name * Last Name *                    | G Sign in with Google                                                                                                   |
| Email                           | Email *                                     | $\rightarrow$                                                                                                    |
| Password                        | New Password *                              | Account created successfully. Please<br>follow the instructions in the verification<br>email that has been sent to you. |
| Customer Log In                 | Confirm Password *                          |                                                                                                    |
| Stay Logged in Forgot Password? |                                             |                                                                                                    |
| Create an account               | Cancel Submit                               |                                                                                                    |

**Existing reservations:** If you have an existing reservation through our old reservation system, Doubleknot, it will automatically get linked to your new Checkfront account if you use the same email address. We got you :)

After you verify your email, the system will route you to the Checkfront reservation homepage.

Select the property you would like to reserve and click the Book Now button.

Provide the number and type of attendees and click Continue.

To use a discount code, select **Apply Promo or Voucher** on the Book Now page.

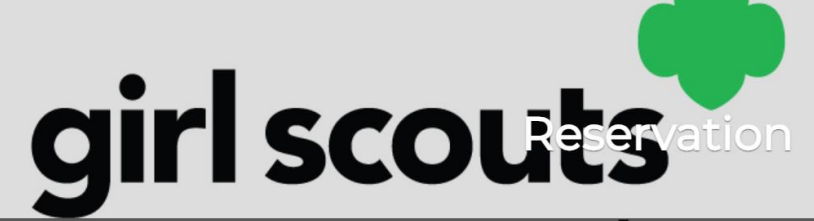

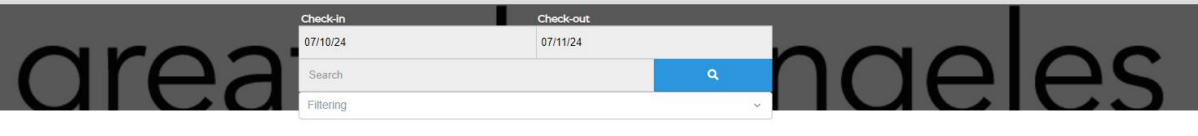

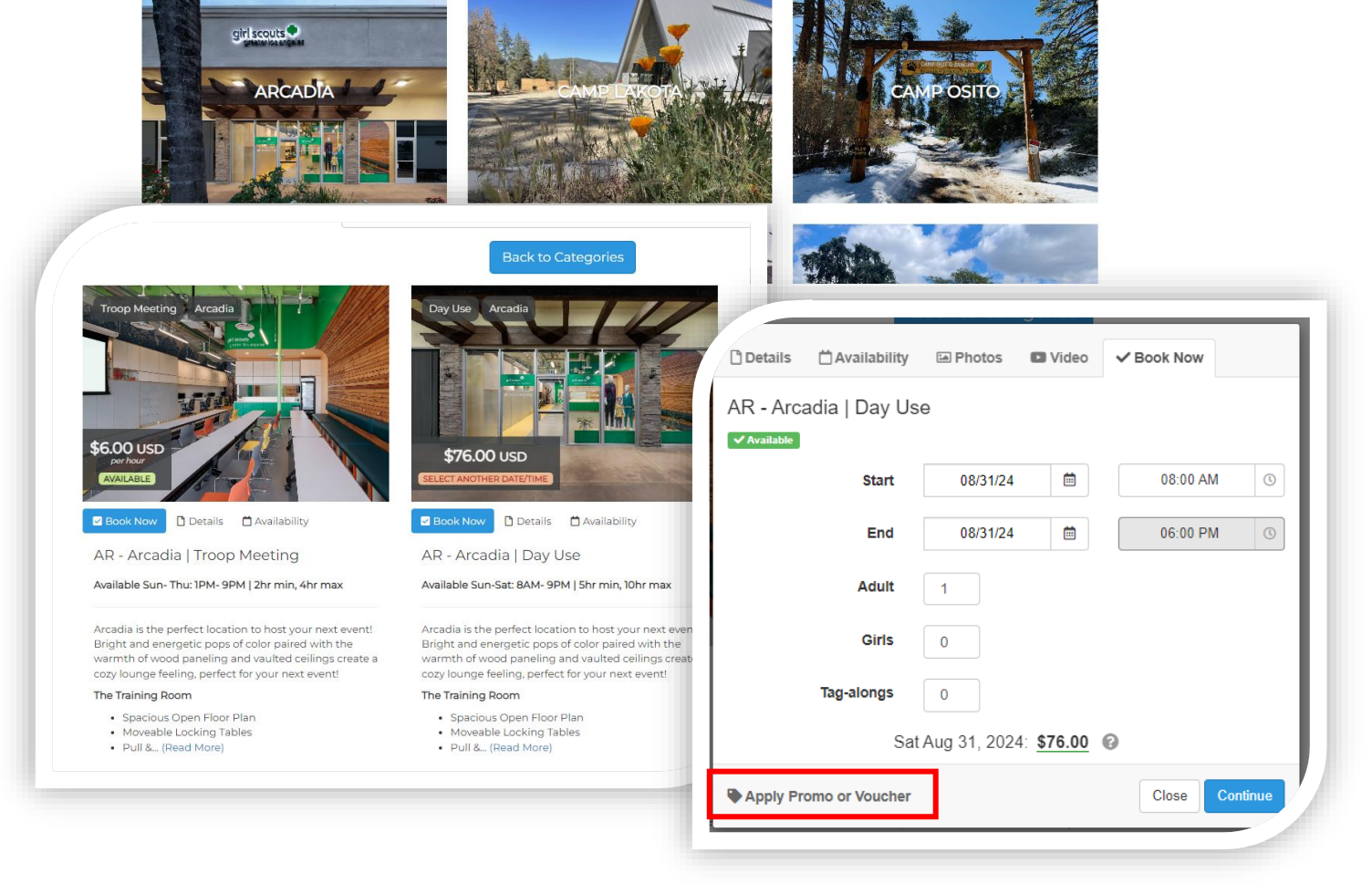

### Fill out the required information on your booking form and select Continue.

Create Booking When you a + Add to Bo Item

You will arrive on the payment page. A receipt notification will be sent to your inbox after payment is completed.

Next, you will be routed to the Required Documents page. Click Fill Out Document button for each document displayed.

You can always refer to these documents by clicking View Required Documents on the invoice emailed to you.

| When you are ready to proceed please fill out your detai | ils below to confirm your booking.                            |                                                   |                                           |                                                          |                                                            |
|----------------------------------------------------------|---------------------------------------------------------------|---------------------------------------------------|-------------------------------------------|----------------------------------------------------------|------------------------------------------------------------|
| + Add to Booking Clear All                               | Det :                                                         | 1                                                 |                                           |                                                          |                                                            |
| mem                                                      | Rate<br>Adult: 1<br>Qty: 1 @ \$76.00                          | \$76.00                                           |                                           |                                                          |                                                            |
|                                                          |                                                               | Sub-Total: \$76.00<br>Total (USD): <u>\$76.00</u> |                                           |                                                          |                                                            |
|                                                          |                                                               |                                                   |                                           |                                                          |                                                            |
| Please Select                                            |                                                               | ~                                                 | Payment                                   |                                                          |                                                            |
|                                                          |                                                               |                                                   |                                           |                                                          |                                                            |
| Access Code                                              |                                                               |                                                   | € Васк                                    |                                                          |                                                            |
| Name *                                                   |                                                               |                                                   | Pay by Credit Card or one of these altern | ative payment methods:                                   |                                                            |
| Name                                                     |                                                               |                                                   | Gift Certificate                          |                                                          |                                                            |
| Email                                                    |                                                               |                                                   | Payment Required                          |                                                          |                                                            |
| Phone *                                                  |                                                               |                                                   | Name on Card                              | INVOICE                                                  | girl scouts                                                |
| •                                                        |                                                               | _                                                 | Nancy Au                                  |                                                          | 423 N. La Brea Ave.<br>Inglewood, CA 90302                 |
| Address                                                  |                                                               |                                                   | Card Number                               |                                                          | 213.213.0123<br>customercare@girlscoutsla.org              |
| City                                                     |                                                               |                                                   | 1234 1234 1234 1234                       | Nancy Au                                                 |                                                            |
|                                                          |                                                               |                                                   | VISA 🍩 🚟 🕖 📖                              | ■ nau@girlscoutsla.org<br>1 (626) 677-3605               | Booking Date: July 31, 2024<br>Total (USD): \$12.00        |
| Postal / Zip                                             |                                                               |                                                   | Expiry date Validation code               | 423 N La Brea Ave     Inglewood, 90302                   |                                                            |
| What is the purpose of                                   | of your reservation? *                                        |                                                   | MM / YY CVC                               | Product                                                  | Rate Amou                                                  |
| Please Select                                            |                                                               | ~                                                 |                                           |                                                          |                                                            |
| Select from list                                         |                                                               |                                                   |                                           |                                                          |                                                            |
| Event Details *                                          |                                                               |                                                   |                                           |                                                          |                                                            |
| ex: Mother Daughter D                                    | Booking details received. Please read and complete the        | documents below                                   |                                           | INVOICE                                                  | girl scouts<br>greater los angeles                         |
|                                                          | Pequired Decuments                                            |                                                   | Continue to Despirit A                    | RESERVED                                                 | 423 N. La Brea Ave.<br>Inglewood, CA 90302<br>213.213.0123 |
|                                                          | Required Documents                                            |                                                   |                                           |                                                          | customercare@girlscoutsla.org                              |
|                                                          | Property Rental - Arcadia                                     | Property R                                        | ental - Arcadia                           | Nancy Au Sana Sana Sana Sana Sana Sana Sana San          | Booking ID: ZRDQ-090724                                    |
|                                                          | . Required for the following items(s) in your booking: AR - A | Arcadia   Day Use No document                     | s filled out yet                          | 1 (626) 67/-3605<br>423 N La Brea Ave<br>Indewood, 90302 | Created: July 9, 2024<br>Booking Date: July 31, 2024       |
|                                                          | Fill out Document Share Link ?                                | Rental Agr                                        | ement                                     |                                                          | Total (USD): \$0.00                                        |
|                                                          | Rental Agreement                                              | No document                                       | s filled out yet                          | Product<br>CP - Trefoil Room   Troop Meeting             | Rate Amount Adult: 2 Hours \$12.00                         |
|                                                          | Required for the following items(s) in your booking: AR - A   | Arcadia   Day Use                                 |                                           | Wed Jul 31, 2024<br>© 01:00 PM - 03:00 PM                | (GSGLA Staff Property Use)<br>Qty: 2 Hours @ \$6.00        |
| -                                                        | Fill out Document Share Link (?)                              |                                                   |                                           | Group Type: GSGLA Staff                                  | (GSGLA Staff Property Use) Sub-Total: \$12.00              |
|                                                          |                                                               |                                                   |                                           | What is the purpose of your reservation?: Event          | Discount: -\$12.00<br>Total: \$0.00                        |
|                                                          | Email these documents to other participants                   |                                                   |                                           |                                                          | PDF (Print)                                                |
|                                                          | Email Participants                                            |                                                   |                                           | Booking Documents                                        | View Required Documents                                    |

NOTICE OF CHANGE OR CANCELLATION POLICY

To see details of your account (including any current reservations) go to "My Account" by clicking your name at the top right corner.

**Rescheduling a Booking**: On the Bookings tab, select the Booking Code to open the invoice. Click Edit this booking to change your reservation date, time, or property (based on availability).

#### NOTICE OF CHANGE OR CANCELLATION POLICY

- Cancellation or rescheduling can be made online 30 days or more before the event date. The renter will
  receive a full refund less a \$20.00 processing fee for cancellation; otherwise, all fees will be forfeited.
- There will be no refunds, changes, or cancellation due to weather related events, including, but not limited to, road conditions.
- GSGLA reserves the right to reschedule under certain circumstances, including but not limited to, evacuation orders, CHP road closures, and government-issued alerts.

#### FOR TROOP MEETINGS

- 1. No Refunds Issued at Any Time.
- 2. Rescheduling can be made online 30 days or more before the event date.

| girl sco | outs     | vation    |     | Nancy Au   | L gout |
|----------|----------|-----------|-----|------------|--------|
|          | Check-in | Check-out |     |            |        |
|          | 07/10/24 | 07/11/24  |     | 00         |        |
| orea     | Search   | ٩         | nne | $\Delta S$ |        |
|          |          |           |     |            |        |

#### My Account

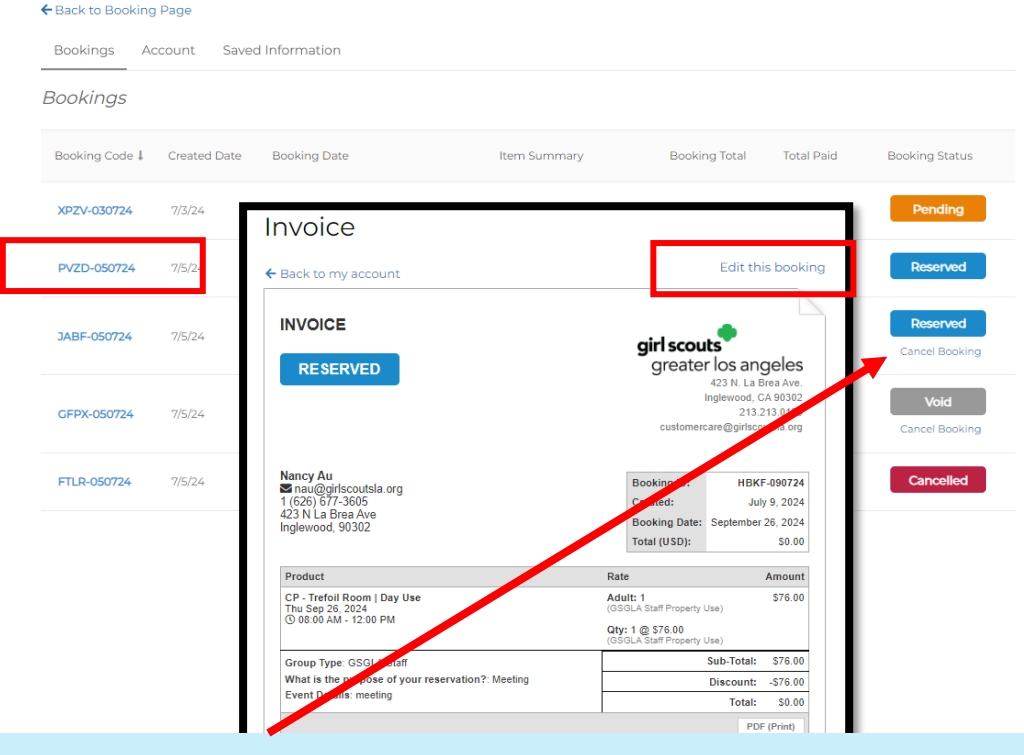

**Canceling a Booking**: Click Cancel Booking under the Booking Status header. After you confirm the cancellation, the booking will be removed from the calendar immediately. Please allow 7-14 days to process your refund. Access Code: Refer to the Saved Information tab under "My Account" to locate your assigned access code. The code will be issued 7 days from your reservation start date.

## My Account

#### ← Back to Booking Page

Bookings Account Saved Information

#### Autofill information

The Autofill information can be used to automatically fill the booking form when you make a booking.

#### Group Type \*

| GSGLA Staff          | ~ |  |
|----------------------|---|--|
| Access Code          |   |  |
|                      |   |  |
| Name *               |   |  |
| Nancy Au             |   |  |
| Email *              |   |  |
| nau@girlscoutsla.org |   |  |
| Phone *              |   |  |

And that's it! Questions? Contact GSGLA Customer Care at 213-213-0123 or customercare@girlscoutsla.org